# 部門の登録と変更について

シンシステムデザイン <u>http://www.ssdesign.co.jp</u>

# 新しく部門を登録する操作

初期設定メニュー ⇒ 部門登録

新規にデータフォルダを作成する場合は、このような画面になります。

- ▶ ひな形科目を選びます。
- ▶ 会計の部門名と集計区分を入れます。
- ▶ 部門の設定が終わったら、"実行"ボタンを押してください。

| 🚟 Bumon M                                                                                                    | - 🗆 🗙                                                                                                    |  |  |  |  |  |
|----------------------------------------------------------------------------------------------------|----------------------------------------------------------------------------------------------------|--|--|--|--|--|
| <ul> <li>■ DUMDH</li> <li>■ DUMDH</li></ul> |                                                                                                    |  |  |  |  |  |
| code       会計の名称         2       3         3       4         5       6         7       8         9       10         11       12         13       14         15       16                                                                                                    | 集計区分       部門集計区分についての         部門集計区分についての       詳細な説明はここをダブル         クリック       「部門移動、挿入、削除】         安易にに行わないでください。       止もを得ず行う場合は、パックアップコピーを取って行ってください。         部門挿入       部門消除         部門予移動       部門予移動 |  |  |  |  |  |
| 17<br>18<br>19<br>20                                                                                                    | 部門移動の実行<br>                                                                                                    |  |  |  |  |  |

【補足事項】

- · 集計できる部門数は最大 20 部門です。
- ・ 部門の集計階層区分は最大4階層まで出来ます。

### 勘定科目の選択

| 断安秋日本水や町路垣 |
|------------|
| 勘定作日のひな空選択 |
| ◎ 収支仕訳・貸借型 |
| ○ 収支仕訳・報告型 |
| ○ 複式仕訳・貸借型 |
| ○ 複式仕訳・報告型 |

仕訳方式と決算書の形式を選択してください。

#### 収支仕訳

固定資産や固定負債ぶ係る仕訳において、貸借対照表に計上するために切替仕訳が必要になります。

例)固定資産取得支出/ 現金(収支仕訳)器具及び備品/ 固定資産見返勘定(切替仕訳)

#### 複式仕訳

複式簿記と同じ仕訳をすると、貸借対照表と収支計算書に自動的に計上されます。

例) 器具及び備品 / 現金

### 報告書形式

○○収入
当年度収入合計 ①
◇◇支出
当年度支出合計 ②
当年度収支差額 ③=①-②
前年度繰越額 ④
次年度繰越額 ③+④

#### 貸借形式

〇〇収入
 当年度収入合計 ①
 前年度繰越額 ②
 収入合計 ①+②

◇◇支出
 当年度支出合計 ③
 次年度繰越額 ④=①+②-③
 収入合計 ③+④

# 設定例1 階層集計が不要な場合

もっとも簡単な設定例です。

- ▶ 下記例のように会計の部門名を入れます。
- ▶ 集計区分は、1を入れます。

|   | code | 会計の名称  | 集計区分                                        |  |
|---|------|--------|---------------------------------------------|--|
| ▶ | 1    | 一般会計   | $\left(\begin{array}{c}1\end{array}\right)$ |  |
|   | 2    | 闘争会計   | 1                                           |  |
|   | 3    | 会館運営会計 | 1                                           |  |
|   | 4    |        |                                             |  |

【補足事項】

・ 会計全体の"合計"の部門名は表示されていませんが、全体の合計部門は自動的に設定されま す。以下の設定例でも同様です。

### 設定例2 部門計がある場合

一般会計と特別会計の部門計を取りたい場合は、次のような設定をしてください。 集計区分2の部門に下部の部門が合計されます。

|   | code | 会計の名称 | 集計区分                                        |        |
|---|------|-------|---------------------------------------------|--------|
| ► | 1    | 一般会計  | 2                                           |        |
|   | 2    | OO会計  | $\left(\begin{array}{c}1\end{array}\right)$ |        |
|   | 3    | 口口会計  | 1                                           |        |
|   | 4    | ⇔⇔⇔झे | 1                                           |        |
|   | 5    | 特別会計  | 2                                           |        |
|   | 6    | △△会計  | 1                                           |        |
|   | 7    | ××会計  | 1                                           |        |
|   | 8    |       |                                             |        |
|   |      |       |                                             | 1 3333 |

## 部門登録や勘定科目の選択をやり直したい場合

勘定科目の選択や部門登録をやり直したい場合は、次のようにしてください。

### 仕訳伝票が無い段階

データパス名を相対パス名にしている場合は、会計ソフトのフォルダの中に次のようなデータフォ ルダがあります。

この例のように、該当するフォルダを削除すると、最初から部門登録が出来るようになります。

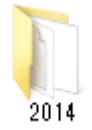

2014のフォルダはあくまでもフォルダ名の例です。フォルダを削除する場合は実データのフォ ルダを削除しないように注意してください。

### 既に仕訳がある場合

既に仕訳がある場合は、部門の挿入・削除・移動などで修正してください。 また、勘定科目選択は出来ませんので、"勘定科目設定"の画面で、変更してください。

# 運用途中での部門の変更

運用途中での部門挿入、削除、入れ替えは、下記の操作を行ってください。こ**の操作を行う前に必 ずバックアップコピー**を取ってから行ってください。

### 部門の挿入

挿入したい位置の一つ下にカーソルポインタを移動 させて、「部門挿入」のボタンを押してください。

#### 部門削除

削除したい部門の位置にカーソルポインタを移動さ せて、「部門削除」のボタンを押してください。

#### 部門の入れ替え

入れ替えをしたい部門コードを入力して、「部門移動 の実行」ボタンを押してください。

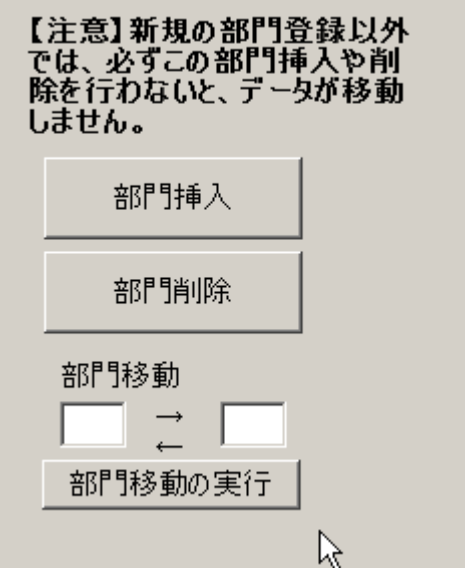